## EMERALD TREASURY MANAGEMENT SERVICES HOW TO DOWNLOAD ACH TEMPLATES

After logging in to Business Online Banking, click "Payments & Transfers," then click "ACH".

Click "Templates".

|                                                        |                                         |                    |               |           | u                  | Stone B<br>ast log in: No | ank A( | CH C             | Branches | Alerts                  | 2 Profile                                  | 🖻 Log |
|--------------------------------------------------------|-----------------------------------------|--------------------|---------------|-----------|--------------------|---------------------------|--------|------------------|----------|-------------------------|--------------------------------------------|-------|
| 💊 ST                                                   | ONE BA                                  | NK H               | OME ACCO      | JNTS P    | AYMENTS &          | TRANSFE                   | RS     | CHEC             | KS & DEF | POSITS                  | ADMINIST                                   | RATIO |
|                                                        | ents & Tra                              | ansfers            |               |           |                    |                           |        |                  |          |                         |                                            |       |
| Activity Temp                                          | Dates File import temp<br>Description ≎ | olates<br>Status ≎ | Withdrawal \$ | Deposit ≎ | Type ≎             | +1                        | New p  | ayment<br>Report | + New    | collection<br>ch activi | <ul> <li>Import fil</li> <li>ty</li> </ul> | e H   |
| <ul> <li>Dec 09, 2024</li> </ul>                       | Great White Express<br>Monthly Pa       | Recurring Entry    | 1,651.94      | 1,651.94  | Collection         | Сору                      | Edit   | Delete           | Date     | e<br>activity           |                                            |       |
| <ul> <li>Nov 12, 2024</li> </ul>                       | Great White Express<br>Monthly Pa       | Processed          | 1,651.94      | 1,651.94  | Collection         | c                         | Сору   | Reverse          | Туре     | •                       |                                            |       |
| <ul> <li>Nov 07, 2024</li> </ul>                       | lolta Interest Transfer                 | Processed          | 454.39        | 454.39    | Payment            |                           |        | Сору             | All      | types                   |                                            | Ŧ     |
| <ul> <li>Oct 09, 2024</li> </ul>                       | Great White Express<br>Monthly Pa       | Processed          | 1,651.94      | 1,651.94  | Collection         |                           |        | Сору             | Amo      | ount                    |                                            |       |
|                                                        |                                         |                    |               |           |                    |                           |        |                  | Even     | onlo: 40 or 4           | 0.00 50.00                                 |       |
| <ul> <li>Oct 08, 2024</li> </ul>                       | Iolta Interest Transfer                 | Processed          | 504.33        | 504.33    | Payment            |                           |        | Сору             | LXdi     | ipie. 40 or 1           | 0.00-50.00                                 |       |
| <ul> <li>Oct 08, 2024</li> <li>Sep 19, 2024</li> </ul> | E0919001.txt                            | Processed          | 504.33        | 504.33    | Payment<br>Payment | Сору                      | Edit   | Copy             | Tax      | identificat             | tion number                                |       |

Select the Template Name to Download

| Payme<br>Internal ACH<br>ACH       | ents &     | Transfer                   | S          |          |               |        |            |                                     |
|------------------------------------|------------|----------------------------|------------|----------|---------------|--------|------------|-------------------------------------|
| A 17 21                            |            |                            |            | New payr | nent template | + Nev  | collection | template 💽 Edit template group Help |
| Template gr                        | oup * Te   | emplate name 😄             | Type ≎     | Status ≎ |               |        | Report     | Search templates                    |
| <ul> <li>Iolta Interest</li> </ul> | lo         | Ita Interest Transfer      | Payment    | Approved | Se            | nd Edi | Delete     | Template group                      |
| <ul> <li>Iolta Interest</li> </ul> | м          | looreTestFile.TXT          | Payment    | Approved | Se            | nd Edi | Delete     |                                     |
| SBA REFUN                          | DS M<br>Tr | latthew Earnest<br>ransfer | Collection | Approved | Se            | nd Edi | Delete     | Template name                       |
| <ul> <li>SBA REFUN</li> </ul>      | DS SI      | BA PPP 041720              | Payment    | Approved | Se            | nd Edi | Delete     | Туре                                |
|                                    |            |                            |            |          |               |        |            | Al types v                          |
|                                    |            |                            |            |          |               |        |            | Tax identification number           |
|                                    |            |                            |            |          |               |        |            | Al                                  |
|                                    |            |                            |            |          |               |        |            | Status                              |
|                                    |            |                            |            |          |               |        |            | Al                                  |
|                                    |            |                            |            |          |               |        |            | Search Clear search                 |

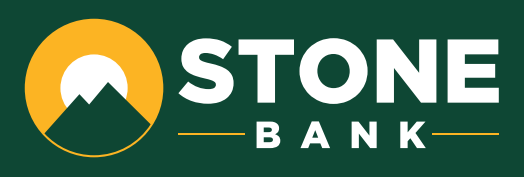

In the right corner, click "**Report**." It will give two format options.

Please choose "Comma-separated values (.csv)" and click "Download Report".

| 'n                     |                              |                 |              |  |  |
|------------------------|------------------------------|-----------------|--------------|--|--|
|                        |                              |                 | 🔒 Print 🛛 He |  |  |
| ctivity Templates File | import templates             |                 |              |  |  |
| MooreTestFile.T        | хт                           |                 | Report Ed    |  |  |
| Template name          | Tax identification number    | Template group  |              |  |  |
| MooreTestFile.TXT      | Stone Bank[xxxx7830]         | lolta Interest  |              |  |  |
|                        | Туре                         | Amount range    |              |  |  |
| Repeat                 | Payment (Company - CCD)      |                 |              |  |  |
| Total withdrawal       | Total deposit                |                 |              |  |  |
| \$213.18               | \$213.18                     |                 |              |  |  |
|                        |                              |                 |              |  |  |
| User access            | All current and future users |                 |              |  |  |
| Cinder Ella            | Stone Bank ACH               | Stone Bank Test |              |  |  |
|                        | 1955                         |                 |              |  |  |

## Payments & Transfers

Click "**Save As**" and change the file name to the Template Name.

| 51/ACH?Token=ehzbVW7 | 7ECzWfA6ezAFiZDYCNuppLs96u2tECZ5dSjUo%3D                                       |                         |                     | A" É           | 2 0 1 1 🔂 🔟            |
|----------------------|--------------------------------------------------------------------------------|-------------------------|---------------------|----------------|------------------------|
|                      | C Save As                                                                      |                         |                     |                | × 🗅 Q 🔗                |
|                      | $\leftarrow \rightarrow$ $\checkmark$ $\bigstar$ This PC $\rightarrow$ Desktop |                         | ✓ Č Search I        | Desktop 🔎      | with TemplateDetail 11 |
| NE DA                | Organize 🔻 New folder                                                          |                         |                     | == - ?         | Savo as                |
| INE DA               | 💷 This PC                                                                      | ^ Name                  | Status Date modifie | d Type         | Jave as +              |
|                      | 3D Objects                                                                     | Scans - Shortcut        | 2/8/2023 12:        | 37 PM Shortcut | 095009.csv             |
| to O Tro             | E Desktop                                                                      | 臅 Stone Bank - Shortcut |                     | 02 PM Shortcut | 000014                 |
| its & Ira            | Documents                                                                      |                         |                     |                | 090014.CSV             |
| Mine                 | Downloads     Music                                                            |                         |                     |                | <del>3445.csv</del>    |
| wire                 | E Pictures                                                                     |                         |                     |                |                        |
|                      | 📕 Videos                                                                       |                         |                     |                | <del>092257.csv</del>  |
|                      | 🟪 OS (C:)                                                                      |                         |                     |                |                        |
|                      | Removable Disk (D:)                                                            |                         |                     |                | 092229.csv             |
|                      | doc (\lrappsrv\apps) (L:)                                                      |                         |                     |                | 84516.pdf              |
| s File import templ  | Shared Documents (X:)                                                          | v <                     |                     |                | >                      |
|                      | File name: TemplateDetail_11192024095155                                       |                         |                     |                | ✓ 84220.csv            |
|                      | Save as type: Microsoft Excel Comma Separated Va                               | lues File               |                     |                | ~                      |
|                      |                                                                                |                         |                     |                |                        |
|                      | ∧ Hide Folders                                                                 |                         | Si                  | Cancel         |                        |
|                      | Туре                                                                           | Amou                    | nt range            |                |                        |

Payment (Company - CCD)

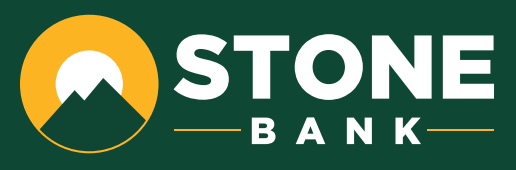